【みなとビジネスWeb】入出金明細照会(取引後残高表示・最大30件表示)

|                                                                                                    | ンサー)」                                                                                                    | の上、「照会」ボタンを押し                                                                                                    | ノてください。                                                                                                    |                                                                                                    |                                                                                                    |                                                                                                    | (                                                                                                    | ?<br>ヘルプ                  |
|----------------------------------------------------------------------------------------------------|----------------------------------------------------------------------------------------------------|----------------------------------------------------------------------------------------------------|----------------------------------------------------------------------------------------------------|----------------------------------------------------------------------------------------------------|----------------------------------------------------------------------------------------------------|----------------------------------------------------------------------------------------------------|----------------------------------------------------------------------------------------------------|---------------------------|
| ◉ 対象                                                                                                    | 四座                                                                                                    |                                                                                                    |                                                                                                    |                                                                                                    |                                                                                                    |                                                                                                    |                                                                                                    |                           |
|                                                                                                    |                                                                                                    |                                                                                                    |                                                                                                    |                                                                                                    |                                                                                                    | 並び                                                                                                    | 柳: 支店名 💽 昇順 💽                                                                                                    | ■ 再表示                     |
|                                                                                                    |                                                                                                    |                                                                                                    |                                                                                                    |                                                                                                    |                                                                                                    | _                                                                                                    | □ 代表口座を最上位                                                                                                    | に固定する                     |
| 選択                                                                                                    |                                                                                                    | 支                                                                                                    | 店名                                                                                                    |                                                                                                    | 科                                                                                                    | B                                                                                                    | 口座番号                                                                                                    |                           |
| ۲                                                                                                    | 本店営業部((                                                                                                    | 11)                                                                                                    |                                                                                                    |                                                                                                    | 普                                                                                                    | 通                                                                                                    |                                                                                                    | 1767346                   |
| 0                                                                                                    | 本店営業部((                                                                                                    | 11)                                                                                                    |                                                                                                    |                                                                                                    | 当,                                                                                                    | 座                                                                                                    |                                                                                                    | 1205597                   |
|                                                                                                    |                                                                                                    |                                                                                                    |                                                                                                    |                                                                                                    |                                                                                                    |                                                                                                    |                                                                                                    |                           |
| ◎ 照会                                                                                                    | 条件                                                                                                    |                                                                                                    |                                                                                                    |                                                                                                    |                                                                                                    |                                                                                                    |                                                                                                    |                           |
| 最新分                                                                                                    | )(未照会の明細を                                                                                                    | 照会)                                                                                                    |                                                                                                    |                                                                                                    |                                                                                                    |                                                                                                    |                                                                                                    |                           |
| 0期                                                                                                    | で指定す                                                                                                    | べて(最大30営業日分)                                                                                                    |                                                                                                    |                                                                                                    |                                                                                                    |                                                                                                    |                                                                                                    |                           |
| 再照会                                                                                                    | 「照会済」の明約                                                                                                    | を1日単位で再照会)                                                                                                    |                                                                                                    |                                                                                                    |                                                                                                    |                                                                                                    |                                                                                                    |                           |
| 0 日位                                                                                                    | けで指定 🛛                                                                                                    | 015/07/23 カレンダ                                                                                                    | ーを表示 (YYYYMMDD)                                                                                                    |                                                                                                    |                                                                                                    |                                                                                                    |                                                                                                    |                           |
| 取引番号                                                                                                    | ₹ [                                                                                                    | からしまで                                                                                                    | (取引番号は(001)~(98                                                                                                    | 9)の範囲で指定<;                                                                                                    | ださい)                                                                                                    |                                                                                                    |                                                                                                    |                           |
| すべて                                                                                                    | の明細を照会(明                                                                                                    | 細が「照会済」か「未照会                                                                                                    | 」か識別されません。)                                                                                                    |                                                                                                    |                                                                                                    |                                                                                                    |                                                                                                    |                           |
| <ul> <li>日作</li> </ul>                                                                                                    | 1範囲で指定 <u>其</u>                                                                                                    | 015/04/01<br>間を指定して照会できま<br>最大、前年同日の翌日か                                                                                                    | <u>-を表示</u> から <mark>2015/07.</mark><br>す<br>ら1年)                                                                                                    | /23 カレンダー                                                                                                    | <u>-を表示</u> まで(YA                                                                                                    | /YYMMDD)                                                                                                    |                                                                                                    |                           |
| O #PR                                                                                                    | 、<br>1774定 「                                                                                                    |                                                                                                    | 5.17                                                                                                    |                                                                                                    |                                                                                                    |                                                                                                    |                                                                                                    |                           |
| 照 4                                                                                                    |                                                                                                    |                                                                                                    | 金明細照会(<br> 範囲を指定」<br> 」をクリック                                                                                                    | アンサー)<br>または「期<br>すると                                                                                                    | 」の「条件間を指定」                                                                                                    | はおおけれ はって おうして して して した した した した した した した した しん たんけい しんかん しんかん しんかん しんかん しんかん しんかん しんかん しんか                                                                                                    | 【ご注意】<br>「最新分」と<br>「取引後残高」                                                                                                    |                           |
| 照 3<br>※「日付C<br>ご確認Kが                                                                                                    | の入力範囲に誤り                                                                                                    | 「入出」「日付」「照会」                                                                                                    | 金明細照会(<br> <br>範囲を指定」<br> <br>をクリック <sup> </sup>                                                                                                    | アンサー)<br>または「期<br>すると<br>給は、照会可能                                                                                                    | 」の「条件<br>間を指定」<br><sup></sup>                                                                                                    | <b>+指定」で</b><br>して<br>いかまたはサー                                                                                                    | 【ご注意】<br>「最新分」と<br>「取引後残高」<br>ゼス開始日以前の日付を指定し                                                                                                    | 「再照会」<br>  は表示さ<br>       |
| 照 4<br>※「日付C<br>ご確認 </td <td><ul> <li>(1) 102</li> <li>(1) かいりょう</li> <li>(1) かいりょう</li> <li>(1) かいりょ</li></ul></td> <td>「入出」「日付「照会」</td> <td>A金明細照会(<br/>範囲を指定」<br/>シ<br/>をクリック</td> <td>アンサー)または「期すると</td> <td>」の「条件<br/>間を指定」<br/><sup></sup></td> <td><ul> <li></li></ul></td> <td>【ご注意】<br/>「最新分」と<br/>「取引後残高」<br/>ゼス開始日以前の日付を指定し</td> <td>「再照会」<br/>は表示さ<br/>ていないか</td>                                                         | <ul> <li>(1) 102</li> <li>(1) かいりょう</li> <li>(1) かいりょう</li> <li>(1) かいりょ</li></ul> | 「入出」「日付「照会」                                                                                                    | A金明細照会(<br>範囲を指定」<br>シ<br>をクリック                                                                                                    | アンサー)または「期すると                                                                                                    | 」の「条件<br>間を指定」<br><sup></sup>                                                                                                    | <ul> <li></li></ul>                                                                                                    | 【ご注意】<br>「最新分」と<br>「取引後残高」<br>ゼス開始日以前の日付を指定し                                                                                                    | 「再照会」<br>は表示さ<br>ていないか    |
| 照<br>会<br>※「日付C<br>ご確認 <br の<br>照会<br>番号                                                                                                    | から<br>加え<br>か<br>し<br>力<br>範囲に<br>誤り<br>ださい。                                                                                                    | (入出)<br>「日付<br>「照会<br>があります。」等のエラーク<br>出金金額(円)                                                                                                    | <ul> <li>金明細照会(</li> <li>範囲を指定」</li> <li>シクリック</li> <li>ペッセージが表示されたま</li> <li>入金金額(円)</li> </ul>                                                                                                    | アンサー)<br>または「期<br>すると<br>島合は、照会可能報<br>残高(円)                                                                                                    | の「条件間を指定」                                                                                                    | <ul> <li>指定」でして</li> <li>して</li> <li>いか、またはサー</li> <li>金融機関名<br/>支店名</li> </ul>                                                                                                    | 【ご注意】<br>「最新分」と<br>「取引後残高」<br>ゼス開始日以前の日付を指定し<br>摘要                                                                                                    | 「再照会」<br>  は表示さ<br>ていないか  |
| 照<br>会<br>※「日付の<br>ご確認へた<br>・<br>照<br>会                                                                                                    | <ul> <li>入力範囲に誤り、</li> <li>ごさい。</li> <li>結果</li> <li>初定日<br/>(起算日)</li> <li>2015年 65月 27日</li> </ul>                                                                                                    | 「入出<br>「日付<br>「照会<br>があります。」等のエラー><br>出金金額(円)                                                                                                    | ▲明細照会(<br>*範囲を指定」<br>*ショをクリック<br>*シャー・ジが表示された#<br>入金金額(円)                                                                                                    | アンサー)<br>または「期<br>すると                                                                                                    | 」の「条件<br>間を指定」                                                                                                    | <ul> <li>指定」でして</li> <li>いか、またはサー</li> <li>金融機関格<br/>支店名</li> </ul>                                                                                                    | 【ご注意】<br>「最新分」と<br>「取引後残高」<br>ビス開始日以前の日付を指定し<br>摘要<br>電気料                                                                                                    | 「再照会」<br>  は表示さ<br>だいないか  |
| 照 全<br>※「日付は<br>ご確認くケ<br>● 照会                                                                                                    |                                                                                                    | 「入出<br>「日付<br>「照会<br>があります。」等のエラーン<br>出金金額(円)<br>100<br>200                                                                                                    | 金明細照会(         範囲を指定」         ・         ・         ・         ・         ・         ・         ・         ・         ・         ・         ・         ・         ・         ・         ・         ・         ・         ・         ・         ・         ・         ・         ・         ・         ・         ・         ・         ・         ・         ・         ・         ・         ・         ・         ・         ・         ・         ・         ・         ・         ・         ・         ・         ・         ・         ・         ・         ・         ・         ・         ・         ・         ・            ・<                                                                                                    | アンサー)<br>または「期<br>すると                                                                                                    | 」の「条件<br>間を指定」                                                                                                    | <ul> <li>指定」でして</li> <li>いか、またはサー</li> <li>金融機関名<br/>支店名</li> </ul>                                                                                                    | 【ご注意】         「最新分」と         「取引後残高」         ビス開始日以前の日付を指定し         「近天料         ガス料         水道料                                                                                                    | 「再照会」<br>  は表示さ<br>でいないか  |
| 照<br>会<br>※「日付て<br>ご確認く/<br>・<br>服会<br>の<br>1<br>の<br>2<br>の<br>1<br>の<br>2<br>の<br>1<br>の<br>1<br>の<br>の<br>1<br>の<br>の<br>1<br>の<br>の<br>1<br>の<br>の<br>の<br>の<br>こ<br>の<br>ろ<br>の<br>こ<br>の<br>ろ<br>の<br>の<br>の<br>こ<br>の<br>ろ<br>の<br>の<br>の<br>の<br>の<br>の<br>の<br>の<br>の<br>の<br>の<br>の<br>の                                                                                                    |                                                                                                    | 「入出<br>「日付<br>「照会<br>があります。」等のエラーン<br>出金金額(円)<br>100<br>200<br>300<br>400                                                                                                    | ▲ 明細照会(<br>「範囲を指定」<br>「範囲を指定」<br>、」をクリック <sup>→</sup><br>ペッセージが表示されたも<br>入金金額(円)                                                                                                    | アンサー)<br>または「期<br>すると                                                                                                    | 」の「条件<br>間を指定」<br>                                                                                                    | 指定」でして     して     いか、またはサー <b>金融機関格 支店名</b>                                                                                                    | 【ご注意】         「最新分」と         「取引後残高」         ゼス開始日以前の日付を指定し         「加引援残高」         ゼス開始日以前の日付を指定し         「加引援残高」         ガス料         ガス料         水道料                                                                                                    | 「再照会」<br>  は表示さ<br>ていないか  |
| <ul> <li>照 €</li> <li>※「日付(ご 確認く)</li> <li>● 照 €</li> <li>● 照 €</li> <li>● 001</li> <li>002</li> <li>003</li> <li>004</li> <li>005</li> </ul>                                                                                                    |                                                                                                    | 「入出<br>「日付<br>「照会」 があります。」等のエラーク 出金金額(円) 100 200 300 400 500                                                                                                    | <ul> <li>金明細照会(「</li> <li>・</li> <li>・</li> <li< td=""><td>アンサー)<br/>または「期<br/>すると</td><td>」の「条件<br/>間を指定」<br/></td><td>指定」で<br/>して<br/>いか、またはサー<br/>金融機関名<br/>支店名</td><td><ul> <li>【ご注意】         「最新分」と         「取引後残高」</li> <li>ゼス開始日以前の日付を指定し</li> <li>「取引後残高」</li> <li>ゼス開始日以前の日付を指定し</li> <li>「取引後残高」</li> <li>「取引後残高」</li> <li>「取引後後残高」</li> <li>「取引後後残高」</li> <li>「取引後後残高」</li> <li>「取引後後残高」</li> <li>「取引後後残高」</li> <li>「取引後後援国」</li> <li>「取引後後援国」&lt;</li></ul></td><td>「再照会」<br/>  は表示さ<br/>っていないか</td></li<></ul> | アンサー)<br>または「期<br>すると                                                                                                    | 」の「条件<br>間を指定」<br>                                                                                                    | 指定」で<br>して<br>いか、またはサー<br>金融機関名<br>支店名                                                                                                    | <ul> <li>【ご注意】         「最新分」と         「取引後残高」</li> <li>ゼス開始日以前の日付を指定し</li> <li>「取引後残高」</li> <li>ゼス開始日以前の日付を指定し</li> <li>「取引後残高」</li> <li>「取引後残高」</li> <li>「取引後後残高」</li> <li>「取引後後残高」</li> <li>「取引後後残高」</li> <li>「取引後後残高」</li> <li>「取引後後残高」</li> <li>「取引後後援国」</li> <li>「取引後後援国」&lt;</li></ul>    | 「再照会」<br>  は表示さ<br>っていないか |
| <ul> <li>照 至</li> <li>※「日付てご確認く/</li> <li>原 会</li> <li>1001</li> <li>002</li> <li>003</li> <li>004</li> <li>005</li> <li>006</li> </ul>                                                                                                    |                                                                                                    | 「入出<br>「日付<br>「照会<br>があります。」等のエラー> 出金金額(円) 100 200 300 400 500                                                                                                    | 金明細照会()         範囲を指定」         ・         ・         ・         ・         ・         ・         ・         ・         ・         ・         ・         ・         ・         ・         ・         ・         ・         ・         ・         ・         ・         ・         ・         ・         ・         ・         ・         ・         ・         ・         ・         ・         ・         ・         ・         ・         ・         ・         ・         ・         ・         ・         ・         ・         ・         ・         ・         ・         ・         ・         ・         ・         ・         ・      <                                                                                                    | アンサー)<br>または「期<br>すると                                                                                                    | 」の「条件<br>間を指定」<br>御を超えていな                                                                                                    | <ul> <li>指定」でして</li> <li>して</li> <li>         ・・・・・・・・・・・・・・・・・・・・・・・・・・・・・</li></ul>                                                                                                    | 【ご注意】         「最新分」と         「取引後残高」         ビン開始日以前の日付を指定し         ビン開始日以前の日付を指定し         「取引後残高」         ビン開始日以前の日付を指定し         「取引後残高」         「取引後残高」         「取引後残高」         「取引後残高」         「取引後残高」         「取引後残高」         「取引後残高」         「取引後残高」         「取引後残高」         「取引後残高」         「取引後残高」         「取引後残高」         「取引後残高」         「取引後残高」         「取引後残高」         「取引後残高」         「取引後         「取引後残高」         「取引後残高」         「取引後         「取引後                                                                                                    | 「再照会」<br>  は表示さ<br>っていないか |
| <ul> <li>照 全</li> <li>※「日付C</li> <li>ご確認</li> <li>の 照会</li> <li></li> <li>● 照会</li> <li></li> <li>● のの</li> <li>● のの&lt;</li></ul>                                                                                                    |                                                                                                    | 「入出<br>「日付<br>「照会<br>があります。」等のエラーン                                                                                                    | A金明細照会(<br>*範囲を指定」<br>*ショをクリック<br>*シャレージが表示されたな<br>入金金額(円)<br>600<br>1,000                                                                                                    | アンサー)<br>または「期<br>すると                                                                                                    | 」の「条件<br>間を指定」<br>個<br>を超えていな<br>地<br>出<br>金<br>出<br>出<br>金<br>出<br>金<br>出<br>金<br>二<br>、<br>、<br>、<br>、<br>、<br>、<br>、<br>、<br>、<br>、<br>、<br>、<br>、                                    | <ul> <li>指定」でして</li> <li>いか、またはサー</li> <li>金融機関名<br/>支店名</li> </ul>                                                                                                    | 【ご注意】         「最新分」と         「取引後残高」         ビス開始日以前の日付を指定し         近ス開始日以前の日付を指定し         「取引後残高」         「取引後残高」         「取引後         「取引後         「取引後         「取引後         「取引後         「取引後         「取引後         「取引後         「取引後         「取引後         「取引後         「取引後         「取引後         「取引後         「取引後         「取引後         「取引後         「取引後         「取引後         「取引後         「取引後         「取引後 <td>「再照会」<br/>しままっさ<br/>っていないか</td>                                                                                                    | 「再照会」<br>しままっさ<br>っていないか  |
| <ul> <li>照 全</li> <li>※「日付C</li> <li>ご確認</li> <li>何</li> <li>第会</li> <li>第合</li> <li>1002</li> <li>003</li> <li>004</li> <li>005</li> <li>006</li> <li>007</li> <li>008</li> </ul>                                                                                                    |                                                                                                    | 「入出<br>「日付<br>「照会<br>があります。」等のエラーク                                                                                                    | <ul> <li>金明細照会()</li> <li>範囲を指定」</li> <li>シクリック</li> <li>シャセージが表示されたな</li> <li>入金金額(円)</li> <li>600</li> <li>1.000</li> <li>800</li> </ul>                                                                                                    | アンサー)<br>または「期<br>すると                                                                                                    | 」の「条件<br>間を指定」<br>個で超えていな<br>地金<br>出金<br>出金<br>出金<br>出金<br>上金<br>上金<br>人金<br>派込入金                                                                                                    | 指定」で<br>して いか、またはサー 金融機関格<br>支店名                                                                                                    | 【ご注意】         「最新分」と         「取引後残高」         ビス開始日以前の日付を指定し         道気料         ガス料         ガス料         水道料         電話料         ド以分テ方が為         「以うこ                                                                                                    | 「再照会」<br>は表示さ<br>ていないか    |
| 照 全<br>※「日付C<br>ご確認C/<br>で確認C/<br>のの1<br>002<br>003<br>004<br>005<br>006<br>006<br>007<br>008<br>009                                                                                                    |                                                                                                    | 「入出<br>「日付<br>「照会<br>があります。」等のエラー><br>北金金額(円)<br>100<br>200<br>300<br>400<br>500<br>3)                                                                                                    | A金明細照会(<br>・範囲を指定)<br>・<br>・<br>・<br>・<br>・<br>・<br>・<br>・<br>・<br>・<br>・<br>・<br>・                                                                                                    | アンサー)<br>または「期<br>すると                                                                                                    | 」の「条件<br>間を指定」<br>                                                                                                    | 指定」でして     して     して     むか、またはサー     むか、またはサー     むか、またはオー     むか、またはオー     むかれまれまれままたはオー     むかまれままたはオー     むか、またはオー     むか、またはオー     むか | 【ご注意】         「最新分」と         「取引後残高」         ビス開始日以前の日付を指定し         ビス開始日以前の日付を指定し         「取引後残高」         「取引後残高」         ビス開始日以前の日付を指定し         「取引後残高」         「取引後残高」         「取引後残高」         「取引後残高」         「取引後残高」         「取引後残高」         「取引後残高」         「取引後残高」         「取引後         「取引りた」         「取引り後         「「取引した」         「「取引した」         「「取引した」         「「取引した」         「「取引した」         「「取引した」         「「取引した」         「「取引した」         「取引した」         「取引した」         「取引した」         「「取引した」         「「取引した」         「「「取引した」         「「「取引した」         「「「」」         「「」」         「「」」         「「」」         「「」」         「「」」         「「」」         「「」」         「「」」         「「」」         「「」」         「「」」         「「」」         「「」」         「「」」 <tr< td=""><td>「再照会」<br/>  は表示さ<br/>っていないか</td></tr<>                                                                                                    | 「再照会」<br>  は表示さ<br>っていないか |
| 照 全 ※「日付てご確認  ● 照全   ● の の の の の の の の の の の の の の の の の の の                                                                                                    |                                                                                                    | □<br>「入出<br>「日付<br>「服会<br>があります。」等のエラー>                                                                                                    | A金明細照会(<br>*範囲を指定)<br>*シャージが表示されたな<br>Aッセージが表示されたな<br>A金金額(円)<br>A金金額(円)<br>000<br>1.000<br>000<br>1.000,000                                                                                                    | アンサー)<br>または「期<br>すると                                                                                                    | 」の「条件<br>間を指定」<br>・<br>・<br>・<br>・<br>・<br>・<br>・<br>・<br>・<br>・<br>・<br>・<br>・                                                                                                    | 指定」で<br>して<br>いか、またはサー<br>金融機関格<br>支店名                                                                                                    | 【ご注意】         「最新分」と         「取引後残高」         ビス開始日以前の日付を指定し         ビス開始日以前の日付を指定し         増売料         ガス料         水道料         電話料         ド放子方が多         フリス:         アスカ         ゴヘッサイ         いたりの中国                                                                                                    | 「再照会」<br>  は表示さ<br>っていないか |
| 照 全<br>※「日付C<br>ご確認C<br>● 照会<br>● 照会<br>● の<br>の<br>の<br>の<br>の<br>の<br>の<br>の<br>の<br>の                                                                                                    |                                                                                                    | 「入出<br>「日付<br>「照会」 があります。」等のエラーン 出金金額(円) 100 200 300 400 500 300 300 400 500 300 400 500 300 1000000                                                                                                    | A金明細照会(<br>*範囲を指定」<br>*シャージが表示されたま<br>A金金額(円)<br>A金金額(円)<br>1,000<br>1,000<br>1,000,000<br>1,000,000                                                                                                    | アンサー)<br>または「期<br>すると                                                                                                    | 」の「条件<br>間を指定」<br>個<br>を超えていな<br>出<br>と<br>出<br>金<br>出<br>金<br>出<br>金<br>出<br>金<br>出<br>金<br>二<br>、<br>、<br>、<br>、<br>、<br>、<br>、<br>、<br>、<br>、<br>、<br>、<br>、<br>、<br>、<br>、<br>、<br>、 | 指定」で<br>して                                                                                                    | 【ご注意】         「最新分」と         「取引後残高」         ビ取引後残高」         ビ取引後残高」         ビ取引後残高」         第         「取引後残高」         「取引後残高」         「取引後残高」         「取引後残高」         「取引後残高」         「取引後残高」         「取引後残高」         「取引援         ガス料         バ道料         「         「取引援         アスカ         「へり、         「いり、         「なり、         「いり、         「         「、         「         「         「         「         「         「         「         「         「         「         「         「         「         「         「         「         「         「         「         「         「         「         「         「         」         」            」                                                                                                    | 「再照会」<br>」は表示さ<br>っていないか  |
| 飛 全     ※「日付の<br>ご確認へ」     で     「一番号     の     の      の     の     の     の     の     の     の     の     の     の     の     の     の     の     の |                                                                                                    | 「入出<br>「日付<br>「照会」 があります。」等のエラー> 「人出<br>「日付<br>「照会」 「次日 「人出 「日付 「別の 「のエラー> 「のエラー> 「の | A金明細照会(<br>範囲を指定)<br>シーンが表示されたな<br>入金金額(円)<br>人金金額(円)<br>1,000<br>800<br>900<br>1,000,000                                                                                                    | アンサー)<br>または「期<br>すると<br>合は、照会可能<br>512,389,631<br>512,389,631<br>512,389,631<br>512,389,631<br>512,389,631<br>512,389,631<br>512,391,631<br>512,391,631<br>513,291,931<br>513,291,931<br>513,291,931<br>513,291,931 | 」の「条件<br>間を指定」<br>個<br>を超えていな<br>地金<br>出金<br>出金<br>出金<br>出金<br>出金<br>出金<br>、<br>、<br>、<br>、<br>、<br>、<br>、<br>、<br>、<br>、<br>、<br>、<br>、                                                 | 指定」でして     して     して     な     がか、またはサー     な     な     な     な     な     居名                                                                                                    | 【ご注意】         「最新分」と         「取引後残高」         ビス開始日以前の日付を指定し         ビス開始日以前の日付を指定し         「取引後残高」         「取引後残高」         「取引後残高」         「取引後残高」         「取引後残高」         「取引後残高」         「取引後残高」         「取りの日付を指定し         「取引後残高」         「取引後残高」         「取りの日付を指定し         「取りの日付を指定し         「取りの日付を指定し         「取りの日付を指定し         「取りの日付を指定し         「取りの日付を指定し         「加りの日付を指定し         「「取りの日付を指定し         「「取りの日付を指定し         「「取りの日付を指定し         「「取りの日」         「「取りの日」         「取り日」         「「取りの日」                                                                                                    | 「再照会」<br>は表示さ<br>っていないか   |
| <ul> <li>照 全</li> <li>※「日付C</li> <li>ご確認</li> <li>何</li> <li>第会</li> <li>第合</li> <li>1002</li> <li>003</li> <li>004</li> <li>005</li> <li>006</li> <li>007</li> <li>008</li> <li>009</li> <li>001</li> <li>002</li> <li>003</li> <li>004</li> <li>004</li> <li>001</li> </ul>                                                                                                    |                                                                                                    | 「入出<br>「日付<br>「照会」 があります。」等のエラーク があります。」等のエラーク 100 200 300 400 300 300 300 100,000 100,000 100,000 30,000 20,000                                                                                                    | A金明細照会(<br>範囲を指定」<br>シレージが表示されたな<br>入金金額(円)<br>000<br>1.000<br>800<br>900<br>1.000,000                                                                                                    | アンサー)<br>または「期<br>すると                                                                                                    | 」の「条件<br>間を指定」<br>・<br>・<br>・<br>・<br>・<br>・<br>・<br>・<br>・<br>・<br>・<br>・<br>・                                                                                                    | 指定」でして     して     して    し     し     し     し     し     し     し     し     し     し     し    し | <ul> <li>【ご注意】         「最新分」と         「取引後残高」</li> <li>ゼス開始日以前の日付を指定し</li> <li>ゼス開始日以前の日付を指定し</li> <li>「取引後残高」</li> <li>「取引後残高」</li> <li>「取引後残高」</li> <li>「「取引後残高」</li> <li>「「取引後残高」</li> <li>「「取引後残高」</li> <li>「「取引後残高」</li> <li>「「取引後残高」</li> <li>「「取引後残高」</li> <li>「「取引後残高」</li> <li>「「取引後残高」</li> <li>「「取引後残高」</li> <li>「「取引後残高」</li> <li>「「取引後残高」</li> <li>「「取引後残高」</li> <li>「「取引後残高」</li> <li>「「取引後残高」</li> <li>「「取引後<br/>「「取引後」</li> <li>「「取引し、「「「「」」</li> <li>「「取引し、「」</li> <li>「「加引し、「」</li> <li>「「加」「「」</li> <li>「「加」「」</li> <li>「「加」「」</li> <li>「「加」「」</li> <li>「「加」」</li> <li>「「加」」<td>「再照会」<br/>は表示さ<br/>っていないか</td></li></ul> | 「再照会」<br>は表示さ<br>っていないか   |
| 照 全<br>※「日付C<br>ご確認く/<br>で確認く/<br>ので<br>のの<br>のの<br>のの<br>のの<br>のの<br>のの<br>のの<br>のの<br>のの<br>のの<br>のの<br>のの                                                                                                    |                                                                                                    | 上金金額(円)           小あります。」等のエラーク           小あります。」等のエラーク           上金金額(円)           100           200           300           100           200           300           100           100           200           300           100,000           100,000           100,000           100,000           100,000           100,000           100,000           100,000                                                                                                    | A金明細照会(<br>*範囲を指定」<br>*シゼージが表示されたな<br>入金金額(円)<br>600<br>1,000<br>800<br>900<br>1,000,000                                                                                                    | アンサー)<br>または「期<br>すると                                                                                                    | 」の「条件<br>間を指定」<br>                                                                                                    | 指定」で<br>して<br>いか、またはサー<br>金融機関格<br>支店名                                                                                                    | <ul> <li>【ご注意】         「最新分」と         「取引後残高」</li> <li>ビ取引後残高」</li> <li>ビ取引後残高」</li> <li>ビレンドレーン</li> <li>増売</li> <li>増売</li> <li>増売</li> <li>ガス料</li> <li>ガス料</li> <li>ガス料</li> <li>ボシゴ料</li> <li>「取引後残高」</li> <li>(1)</li> <li>(1)</li></ul>                                                                                                    | 「再照会」<br>は表示さ<br>がないないか   |
| 麻 全<br>※「日付の、<br>確認くか<br>・<br>一<br>一<br>一<br>一<br>の<br>の<br>の<br>の<br>の<br>の<br>の<br>の<br>の<br>の<br>の<br>の<br>の                                                                                                    |                                                                                                    | 小市・以ます。」等のエラーク           小市・以ます。」等のエラーク           小市・以ます。」等のエラーク           小市・以ます。」等のエラーク           100           200           300           100           200           300           100           100           200           300           100,000           100,000           100,000           100,000           30,000           20,000           100,000           999,244                                                                                                    | A金明細照会(<br>*範囲を指定」<br>*のセージが表示されたな<br>Aッセージが表示されたな<br>A金金額(円)<br>A金金額(円)<br>000<br>1.000<br>000<br>1.000,000<br>1.000,000<br>1.000,000                                                                                                    | アンサー)<br>または「期<br>すると                                                                                                    | 」の「条件<br>間を指定」<br>・<br>・<br>・<br>・<br>・<br>・<br>・<br>・<br>・<br>・<br>・<br>・<br>・                                                                                                    | 指定」で<br>して                                                                                                    | <ul> <li>【ご注意】         「最新分」と         「取引後残高」</li> <li>で取引後残高」</li> <li>で取引後残高」</li> <li>ビレンス開始日以前の日付を指定し</li> <li>「取引後残高」</li> <li>「取引後残高」</li> <li>「取引後残高」</li> <li>「取引後残高」</li> <li>「取引後残高」</li> <li>「取引後残高」</li> <li>「取引後残高」</li> <li>「取引後残高」</li> <li>「取引した「取引した」</li> <li>「取引した」</li> <li>「ジス料</li> <li>「ジスキー</li> <li>フリスミ</li> <li>ブルマリー</li> <li>フリカエフリコミ</li> <li>○000-200</li> <li>ジカナバス</li> <li>「リカエフリコミ</li> <li>○000-200</li> <li>ブリカエフリコミ</li> <li>○000-200</li> <li>ブリカエフリコミ</li> <li>○000-200</li> </ul>                                                                                                    |                           |

各お取引行に「**取引後残高**」が表示されます (最大30件まで表示されます)

| 変更前     べて       「取引後残高」は表示されません       (最大10件まで表示されます) |                                  |                |               |            |   |                  |                                                                    | ダウ<br>「取   | ンロード<br>引後残高                          | されたス          | ファイル<br>そされま | ~にも<br>ミナ                                                          |                      |
|--------------------------------------------------------|----------------------------------|----------------|---------------|------------|---|------------------|--------------------------------------------------------------------|------------|---------------------------------------|---------------|--------------|--------------------------------------------------------------------|----------------------|
| 番号                                                     | 勘定日<br>(起算日)                     | 出金金額(円)        | 入金金額(円)       | 取引区分       | ð | ANSE             | ER連携ソフトウ<br>ダウンロード                                                 | עדע איז    | 照会結果ダ<br>(CSV形                        | シロード 」<br>注意) |              |                                                                    |                      |
| 001                                                    | 2010年 04月 10日<br>(2010年 04月 09日) |                | 10,500<br>小切手 | 振込入金<br>欠番 |   | B<br>番号<br>1     | C<br>勘定日<br>2015年5月27日                                             | D<br>(起算日) | E<br>出金金額(円)<br>100                   | F<br>入金金額(円)  | G<br>小切手区分   | 残高(円)<br>512,390,031                                               | I<br>取引区分<br>出金      |
| 002                                                    | 2010年 04月 10日                    |                | 30,000        | 入金         |   | 23               | 2015年5月27日<br>2015年5月27日<br>2015年5月27日                             |            | 200<br>300<br>400                     |               |              | 512,389,83<br>512,389,53<br>512,389,13                             | 出金<br>出金<br>出金       |
| 003                                                    | 2010年 04月 10日                    | 30,100         |               | 出金<br>取消   |   | 5<br>6<br>7      | 5 2015年5月27日<br>5 2015年5月27日<br>7 2015年5月27日                       | 2015年5月25日 | 500                                   | 600<br>1,000  |              | 512,388,63<br>512,389,23<br>512,390,23                             | 出金<br>入金<br>入金       |
| 004                                                    | 2010年 04月 11日                    | 20,100         |               | 出金         |   | 8                | 2015年5月27日<br>2015年5月27日                                           |            |                                       | 800           |              | 512,391,03 <sup>4</sup><br>512,391,93 <sup>4</sup>                 | 振込入会<br>振込入余         |
| 005                                                    | 2010年 04月 11日                    | 275,210        |               | 出金         |   | 1 2              | 2015年5月28日<br>2015年5月28日                                           |            | 1 00.000                              | 1,000,000     |              | 513,391,93<br>513,291,93                                           | 入金<br>出金             |
| 入出雲<br>入出雲                                             | と合計件数<br>と合計金額                   | 3件<br>325,410円 | 2件<br>40,500円 |            |   | 3<br>4<br>1<br>2 | 2015年5月28日<br>2015年5月28日<br>2015年5月29日<br>2015年5月29日<br>2015年5月29日 |            | 10,000<br>30,000<br>20,000<br>100,000 |               |              | 513,281,93<br>513,251,93<br>513,231,93<br>513,231,93<br>513,131,93 | 出金<br>出金<br>出金<br>出金 |
| 残高会                                                    | と物質                              |                | 5,000,000円    |            |   | 3                | 2015年5月29日<br>2015年6月2日                                            |            | 999,244<br>1,000,000                  |               |              | 512,132,68<br>511,132,68                                           | 出金<br>出金             |

入出金合計件数 入出金合計金額

残高金額

12件 2,260,744円 5件 1,003,300円

511,132,687円

【みなとビジネスWeb】入出金明細照会(取引後残高表示・最大30件表示)